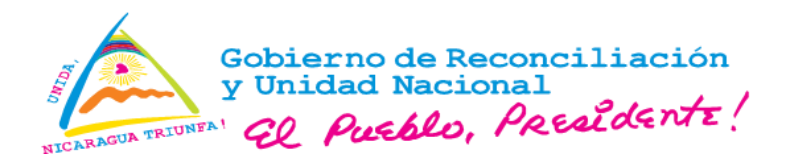

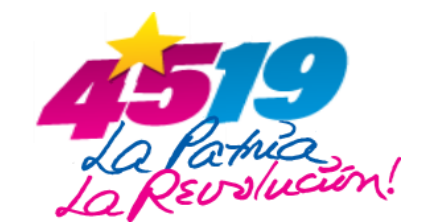

Aviso 05-2024

La Ventanilla Única de Comercio Exterior de Nicaragua (VUCEN), informa a los usuarios y público en general lo siguiente:

- 1. A partir del día lunes 22/04/2024, se implementó la funcionalidad de verificación de documentos a través de la lectura de código QR, con el objetivo de brindar acceso rápido, seguridad y confiabilidad de la información contenida en los documentos emitidos por la Plataforma Tecnológica VUCEN.
- Los documentos que podrán ser validados a través de la lectura de Código QR son: Formato Único de Exportación (FUE), Certificados de Origen (se exceptúan los formatos pre impresos), Certificados de Origen OIC y Permisos de la Comisión Nacional de Registro y Control de Sustancias Tóxicas.
- 3. La consulta y validación de la información podrá realizarse desde cualquier dispositivo móvil que cuente con una aplicación de lectura de código QR o terminal de radiofrecuencia (pistola lectora).
- 4. Adjunto al presente, se comparte el procedimiento para la consulta de Código QR.

Dado en la ciudad de Managua, a los 22 días del mes de abril del año 2024.

Para mayor información comunicarse con Mesa de Ayuda, al correo: <u>mesadeayuda@vucen.gob.ni</u>, Teléfono 2298 0020, extensión 105.

Ventanilla Única de Com<mark>erci</mark>o Exterior de Nicaragua V<mark>UCE</mark>N

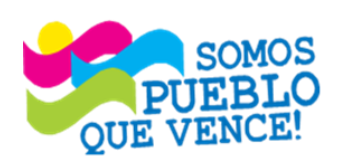

; CRISTIANA, SOCIALISTA, SOLIDARIA! VENTANILLA ÚNICA DE COMERCIO EXTERIOR DE NICARAGUA (VUCEN) Los Robles, Semáforos de Plaza el Sol 1 c al sur 300mts al Oeste.

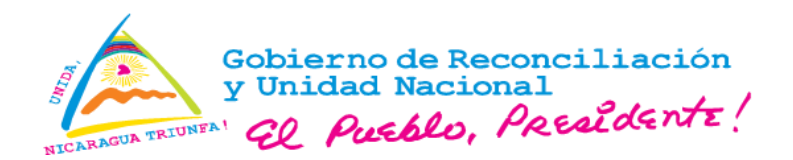

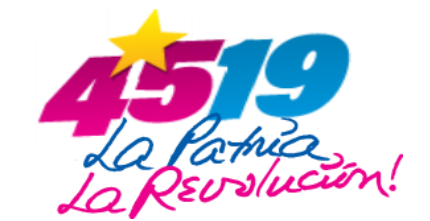

## Procedimiento para consultar la información de documentos a través del código QR en la Plataforma Tecnológica VUCEN.

## Método 1. Dispositivo móvil (celular o tablet):

Paso 1. Escanear el código QR del documento con la aplicación de lectura.

El dispositivo móvil mostrará el enlace (URL) de consulta (imagen 1).

| Resultado                                                                                                    |  |
|----------------------------------------------------------------------------------------------------|--|
|                                                                                                    |  |
| Sitio web:                                                                                                    |  |
| https://capa.vucen.gob<br>.ni/consultaportal/views<br>/consultaDocumentosCodigoQR<br>.xhtml?SecurityString=Z5WqSupPTc<br>TOaDamZOLyJFn65kqGK2H2M6XK<br>0ZpgeW4bV70IDaGN590DS359RxB<br>SEJ6anhSeGyWETp4aYn194aSSFK<br>JpYWSuhwV09nUcPGKaA2Dmb7L<br>yWxSeSzWEYm0LTcHm4aSSEINfTy<br>Sn6aS3HvVoI6TuXUVvBWdf06NnG<br>S9IHvX5U6cpN7UmDAQCbNYX7ISS<br>19IbgVFKTUGaZp4aapSuVUHmUKc<br>WYC6cQ7WEgFVoINcqLyWFaD |  |
| Ir al sitio web                                                                                                    |  |
| imagen 1                                                                                                    |  |

Nota: En dependencia de la aplicación utilizada, se presentarán las opciones: **Ir al sitio Web, Copiar URL o Continuar,** en el caso de la opción "Copiar URL", se deberá abrir un navegador web y pegar el URL en la barra de navegación.

Paso 2. Ingrese a través del URL a la interfaz de consulta, digite el código de verificación presentado en la pantalla y presione "Confirmar".

|       | Consultar Documentos QR                                                                         |     |
|-------|-------------------------------------------------------------------------------------------------|-----|
|       | Para acceder a la pantalla solicitada, por favor ingrese el siguiente<br>código de verificación |     |
|       | Código de Verificación                                                                          |     |
|       | 24k7r 🗢                                                                                         |     |
|       | Confirmar Limpiar                                                                               |     |
|       |                                                                                                 |     |
| SOMOS | ¡CRISTIANA, SOCIALISTA, SOLIDAR                                                                 | IA! |

VENTANILLA ÚNICA DE COMERCIO EXTERIOR DE NICARAGUA (VUCEN) Los Robles, Semáforos de Plaza el Sol 1 c al sur 300mts al Oeste. Teléfono: 2298-0020 – www.vucen.gob.ni

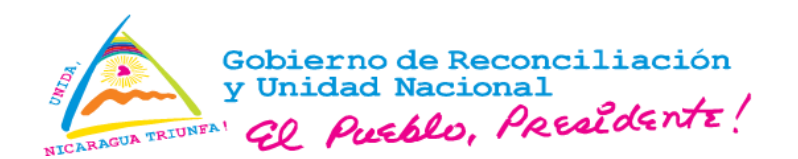

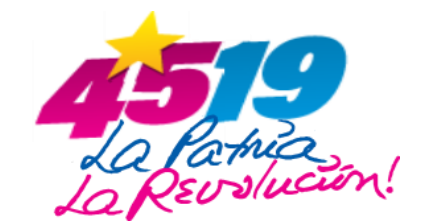

La interfaz presentará la información registrada en la Plataforma Tecnológica VUCEN, que se encuentra vinculada al código QR impreso en el documento, dentro de los datos presentados están: Nombre del documento, número de documento, nombre y RUC del exportador, consignatario, país destino, fecha de emisión, fecha de vencimiento (cuando aplique), clasificación arancelaria (sub partida o precesión), descripción de la(s) mercancía(s) y cantidad, entre otros.

| FORMATO ÚNICO D    |                                   |                     |                  |                 |                 |
|--------------------|-----------------------------------|---------------------|------------------|-----------------|-----------------|
| No. Documento:     | L1234567                          |                     |                  |                 |                 |
| Exportador:        | Empresa ABCD S.A                  | Consignatario:      | mportadores      |                 |                 |
| RUC del Exportado  | r: J00000000000                   | País Destino: CHIN  | IA               |                 |                 |
| Fecha Emisión: 24/ | 01/2024                           | Fecha Vencimiento:  | : 23/02/2024     |                 |                 |
| Tipo Documento: C  | RIGINAL                           |                     |                  |                 |                 |
| Código Arancelario | Descripción de la Mercancía       | Cantidad            | Unidad de Medida | Peso Bruto (Kg) | Valor FOB (USD) |
| 090111300090       | CAFE ORO DE EXPORTACION (M.S.V.C) | 1.00                | KILO             | 1.00            | 5.00            |
|                    | Ventanilla Única de Comercio E:   | xterior de Nicaragu | ua (VUCEN)       |                 |                 |
|                    |                                   |                     |                  |                 |                 |

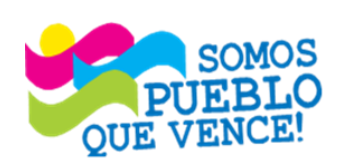

; CRISTIANA, SOCIALISTA, SOLIDARIA! VENTANILLA ÚNICA DE COMERCIO EXTERIOR DE NICARAGUA (VUCEN) Los Robles, Semáforos de Plaza el Sol 1 c al sur 300mts al Oeste.

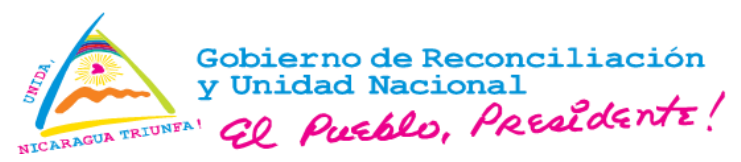

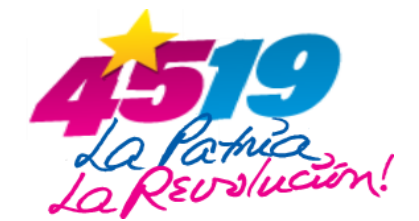

## Método 2. Terminal de radiofrecuencia (pistola lectora):

Paso 1. Ingrese al portal web institucional https://web.vucen.gob.ni/, presione el botón flotante ubicado en la sección inferior derecha de la pantalla 📀

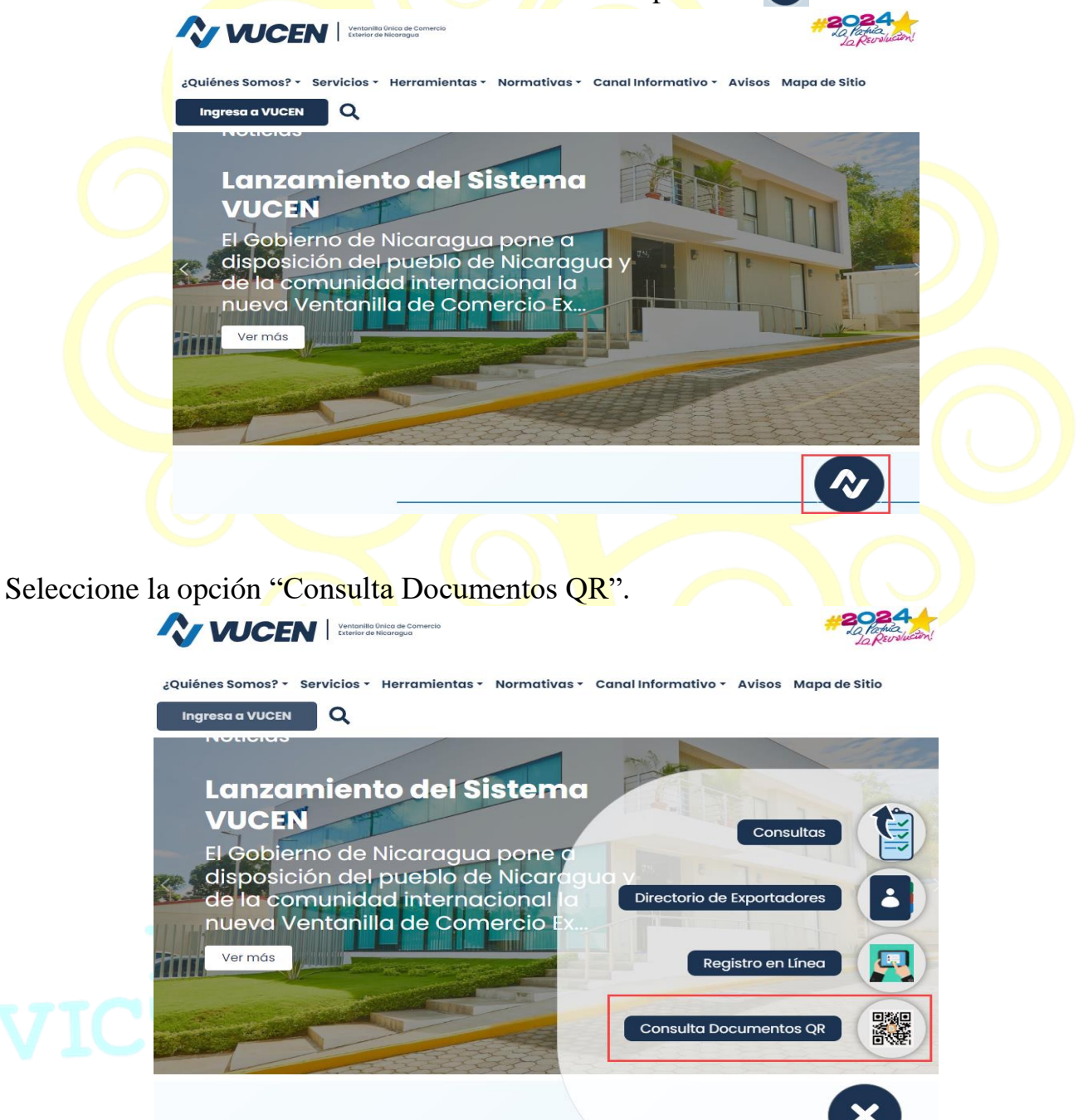

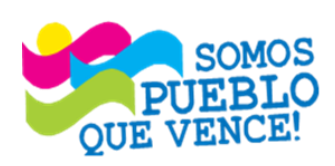

CRISTIANA, SOCIALISTA, SOLIDARIA!

VENTANILLA ÚNICA DE COMERCIO EXTERIOR DE NICARAGUA (VUCEN)

Los Robles, Semáforos de Plaza el Sol 1 c al sur 300mts al Oeste. Teléfono: 2298-0020 – <u>www.vucen.gob.ni</u>

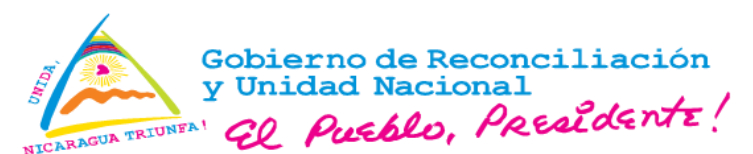

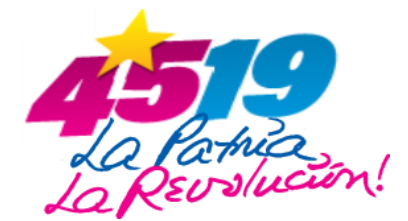

Paso 2. Digite el código de verificación presentado en la pantalla y seleccione "Confirmar".

## Consultar Documentos QR

| Para acceder a la pantalla solicitada, por favor ingrese el siguiente<br>código de verificación |
|-------------------------------------------------------------------------------------------------|
| Código de Verificación                                                                          |
| 24k7r 🗢                                                                                         |
| Confirmar Limpiar                                                                               |

Paso 3. Coloque el cursor en el campo de texto habilitado y realice lectura del código QR (recomendamos configurar el idioma en inglés).

| Consulta Documentos Con Codigo QR                                                                                                    |                                                                                               |
|----------------------------------------------------------------------------------------------------|-----------------------------------------------------------------------------------------------|
| Leer Código QR                                                                                                    |                                                                                               |
|                                                                                                    |                                                                                               |
|                                                                                                    |                                                                                               |
|                                                                                                    |                                                                                               |
|                                                                                                    |                                                                                               |
| nsulta Documentos Con Código QR                                                                                                    |                                                                                               |
| nsulta Documentos Con Código QR<br><sup>Código QR</sup>                                                                                                    |                                                                                               |
| nsulta Documentos Con Código QR<br>código QR<br>ps://capa.vucen.gob.ni/consultaportal/views/consultaDocume<br>curityString=Z5WqSupPTcTOaDamZOLyJFn65kqGK2H2M63                                                                                                 | ntosCodigoQR.xhtml?<br>XK0ZpgeW4bV7OIDaGN590                                                  |
| nsulta Documentos Con Código QR<br><sup>Código QR</sup><br>>s://capa.vucen.gob.ni/consultaportal/views/consultaDocume<br>curityString=Z5WqSupPTcTOaDamZOLyJFn65kqGK2H2M62<br>359RxBSEJ6anhSeGyWETp4aYn194aSSFKJpYWSuhwVO                                       | ntosCodigoQR.xhtml?<br>XK0ZpgeW4bV7OIDaGN590<br>9nUcPGKaA2Dmb7LyWxSe                          |
| nsulta Documentos Con Código QR<br>código QR<br>cs://capa.vucen.gob.ni/consultaportal/views/consultaDocume<br>curityString=Z5WqSupPTcTOaDamZOLyJFn65kqGK2H2M63<br>359RxBSEJ6anhSeGyWETp4aYn194aSSFKJpYWSuhwVO<br>WEYmOLTcHm4aSSEINfTySn6aS3HvVol6TuXUVvBWdf06h | ntosCodigoQR.xhtml?<br>XK0ZpgeW4bV7OIDaGN590<br>9nUcPGKaA2Dmb7LyWxSe<br>NnGS9IHvX5U6cpN7UmDA0 |

La interfaz presentará la información registrada en la Plataforma Tecnológica VUCEN, que se encuentra vinculada al código QR impreso en el documento, dentro de los datos presentados están: Nombre del documento, número de documento, nombre y RUC del exportador, consignatario, país destino, fecha de emisión, fecha de vencimiento (cuando aplique), clasificación arancelaria (sub partida o precesión), descripción de la(s) mercancía(s) y cantidad, entre otros.

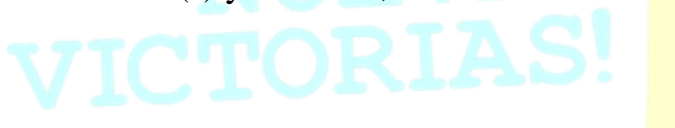

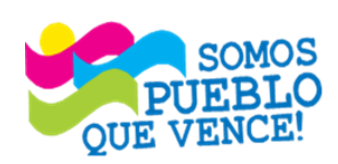

**¡CRISTIANA, SOCIALISTA, SOLIDARIA!** VENTANILLA ÚNICA DE COMERCIO EXTERIOR DE NICARAGUA (VUCEN) Los Robles, Semáforos de Plaza el Sol 1 c al sur 300mts al Oeste.

Gobierno de Reconciliación y Unidad Nacional NICARAGUA TRIUNEA' EL Pueblo, Presidente!

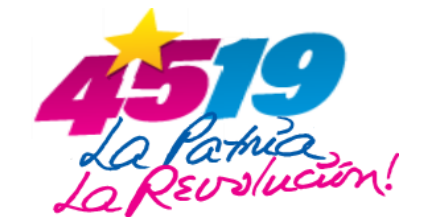

FORMATO ÚNICO DE EXPORTACIÓN (FUE)

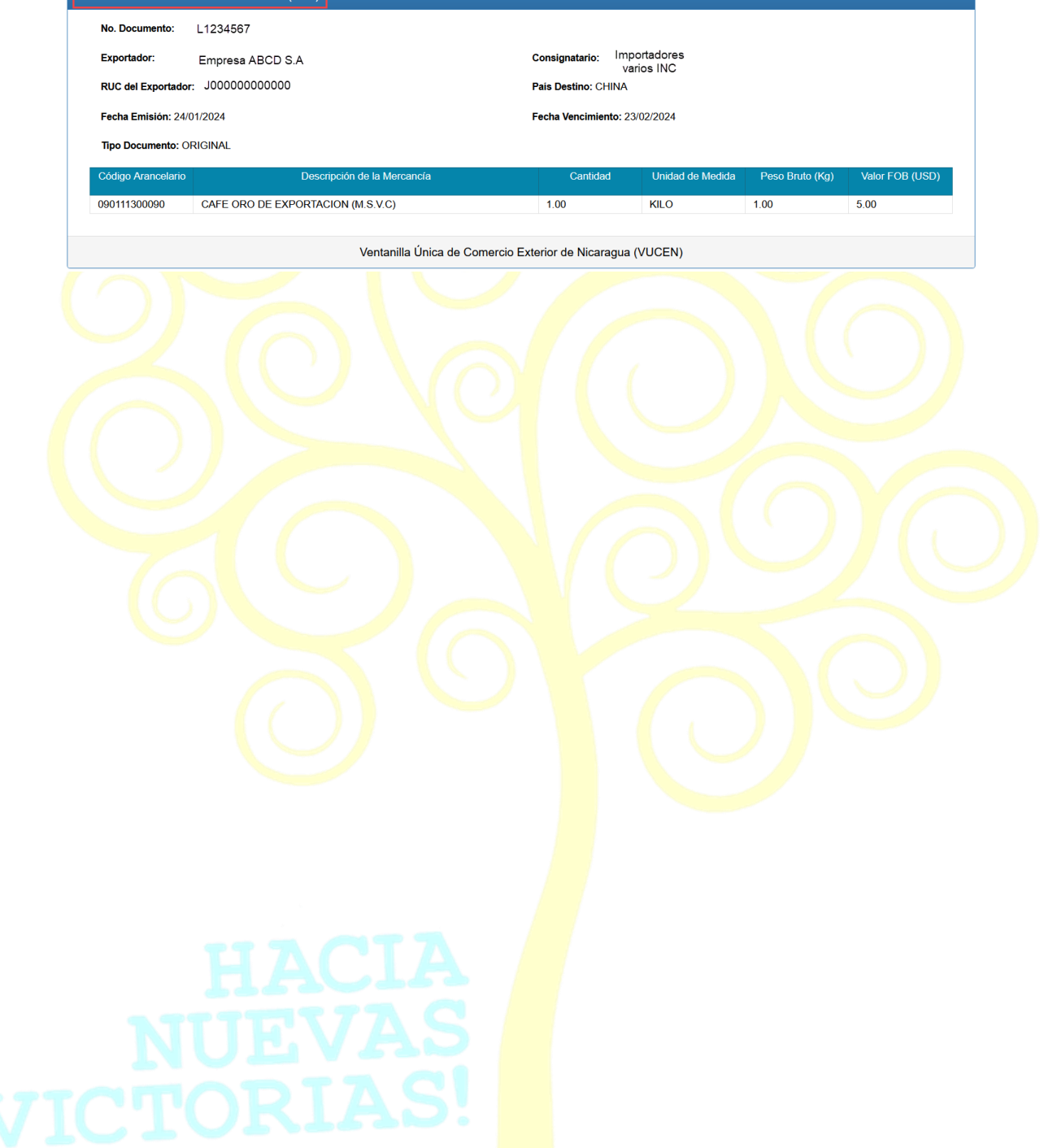

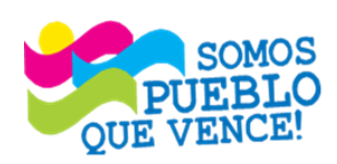

**¡ CRISTIANA, SOCIALISTA, SOLIDARIA!** VENTANILLA ÚNICA DE COMERCIO EXTERIOR DE NICARAGUA (VUCEN) Los Robles, Semáforos de Plaza el Sol 1 c al sur 300mts al Oeste.